6福薬発第253号 令和6年12月3日

各地区薬剤師会会長 殿

### 公益社団法人福岡県薬剤師会

#### 会長 小田 真稔

#### 「薬局薬剤師と病院薬剤師の合同ワークショップ」の開催について(依頼)

平素より本会会務に格別のご高配を賜り厚く御礼申し上げます。

このたび、薬局薬剤師と病院薬剤師のさらなる連携を推進するため「薬局薬剤師と病院薬 剤師の合同ワークショップ」を開催することとなりましたのでご案内いたします。

具体的には、全体研修会を開催した後、県内4ブロック(福岡、筑後、北九州、筑豊)に おいて、それぞれの地域における薬局と病院の薬剤師が合同で心不全における薬薬連携や糖 尿病における薬薬連携等をテーマにしたワークショップを行うことにより、相互に連携を深 めることを目的としております。

つきましては、下記のとおり受講希望者の募集を行いますので、貴会会員へご周知いただ きますよう、よろしくお願い申し上げます。

記

- 日 時:令和7年1月25日(土)15時00分から17時00分
- 開催方法: 福岡県薬剤師会館および Web 研修(Zoom 配信)
- 対象者:薬局および病院に勤務する薬剤師
- 研修内容:薬薬連携に関する診療報酬関連(保険薬局・病院の立場から)
- 参加費:会員1,000円非会員3,000円
- 定 員:250人(福岡県薬剤師会館50人、Web研修200人)
- 申込期間:12月16日(月)14時~1月15日(水)17時
- 申込・支払方法:日本薬剤師会研修プラットフォームより申込み・支払い

<https://nichiyaku.manaable.com>

- ログイン・新規登録 > 研修を探す > 当研修会をクリック
- ※定員になり次第、申込み受付を終了させていただきますので予めご了承く ださい。
- 研修単位:日本薬剤師研修センター(1単位)を取得予定となっております。
  - ※PECS(薬剤師研修・認定システム)への薬剤師登録が必須となります。 単位付与を希望される場合は、登録完了後に受講してください。
    - ※PECSの登録内容に誤りがないか今一度ご確認ください。
    - ※会場にて受講される方は、本人確認票(QR コード)と、本人確認用に写 真付き身分証明書をご持参ください。
- その他:Web研修受講の方は、Zoom ログイン時に、薬剤師名簿登録番号および日薬 研修IDの入力が必要です。日薬研修IDの記載場所を事前にご確認ください。(別添参照)
- 主 催:公益社団法人福岡県薬剤師会
- 共 催:一般社団法人福岡県病院薬剤師会
- 問合せ先:福岡県薬剤師会事務局(赤木)

TEL: 092-271-3791 E-mail: akagi-k@fpa.or.jp

# 薬局薬剤師と病院薬剤師の合同ワークショップ

日時令和7年1月25日(土)15時00分から17時00分場所福岡県薬剤師会館および Web 研修(Zoom 配信)参加費会員:1,000円非会員:3,000円対象者薬局および病院に勤務する薬剤師定員250人(福岡県薬剤師会館:50人、Web 研修200人)

## プログラム

| $14:30\sim$                 | 受付                                                                 |
|-----------------------------|--------------------------------------------------------------------|
| 15:00~15:10<br>(10分)        | 挨 拶<br>福岡県薬剤師会 会長 小田 真稔                                            |
| 15:10 $\sim$ 15:45<br>(35分) | 〔講演1〕<br>「薬薬連携に関する診療報酬関連(保険薬局の立場から)」<br>福岡県薬剤師会 医療保険委員会 常務理事 竹野 将行 |
| 15:45 $\sim$ 16:20<br>(35分) | 〔講演2〕<br>「薬薬連携に関する診療報酬関連(病院の立場から)」<br>福岡大学病院 副薬剤部長 兼重 晋            |
| 16:20~16:40<br>(20 分)       | 〔講演3〕<br>「処方箋に医師の指示がないと出来ない業務」<br>福岡県薬剤師会 薬薬連携推進委員会 委員 藤井 涼        |
| $16:40 \sim 16:55$          | 総合討論                                                               |
| 16 : 55                     | 閉 会<br>福岡県薬剤師会 副会長 後藤 渉                                            |

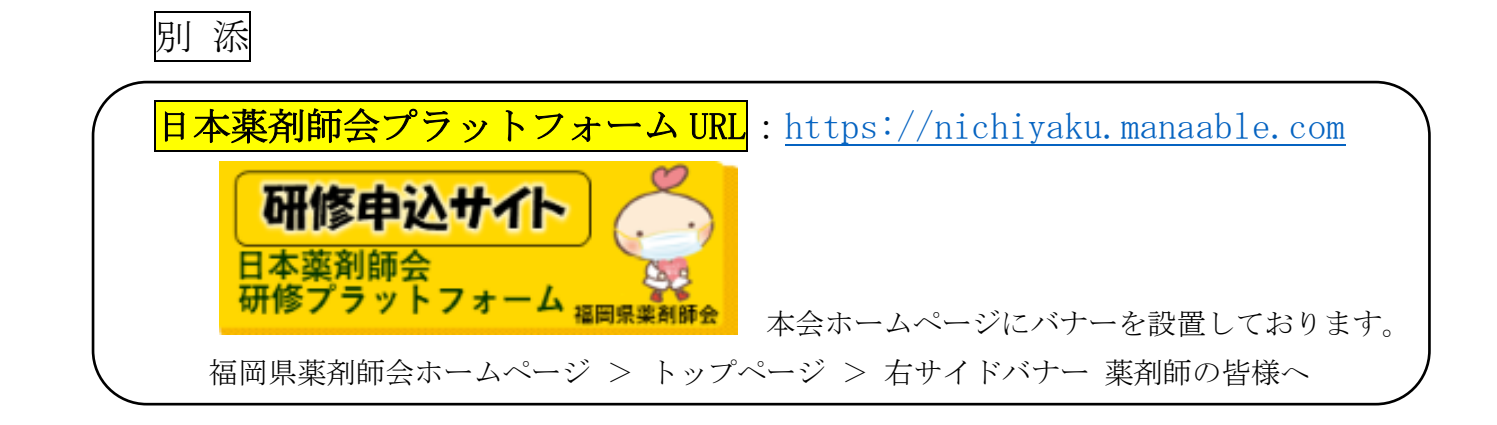

研修会当日、Zoom ログイン時に、薬剤師名簿登録番号および日薬研修 IDの入力が必要です。 当日に慌てることがないよう、事前に研修 IDの記載場所をご確認ください。

| zoom                                                                                                    |                                                                                                    | サポート 日本語・                                                                                                    |
|----------------------------------------------------------------------------------------------------|----------------------------------------------------------------------------------------------------|----------------------------------------------------------------------------------------------------|
| 【Zoom】<br>ログイン画面                                                                                                    | ABBHURAA<br>福岡県薬剤師会<br>Zacm Aージッングをからせたー<br>テスト                                                                                                    |                                                                                                    |
|                                                                                                    | 日時 2023年12月4日 1200 PM、大振、北陽、東京<br>グェビナー登録<br>名*<br>大郎<br>第二<br>日<br>第二<br>第二<br>第二<br>第二<br>第二<br>第二<br>第二<br>第二<br>第二<br>第二                                                                                                    | 0                                                                                                    |
|                                                                                                    | xールアドレス:<br>mmmmalphanipa<br>転期時点:通台接明・<br>0000000 (MB以下の教                                                                                                    | 日薬研修 ID を入力<br>数字をコピーして貼り付けてください)                                                                                      |
|                                                                                                    | K型地区業務時会・<br>01週時 ~ 日展研修ID(MB-00000)をご入力ください、「日展研修プラットフォーム」にログイン後、トップ商業もよの、ご自身のなお前の下に表示されています。必ずコピーして貼り付けてください、<br>(2224.4月以降は必須入力となります)<br>(MB-00017<br>登録時にご使用する情報は、アカウントオーナー会えびホストとと共省にれます。アカウントオーナー<br>とホストは、その情報を規則とプライバシー ポリシーに従って使用・共有できます。                                                                                                    |                                                                                                    |
| 【研修プラットフォーム】<br>利用者画面<br>(#70)<br>(#70)<br>(#7 | た研修<br>:<br>ました!                                                                                                    | ⑦ ヘル7 ♀ FK                                                                                                    |
| ■A文品い<br>● A 近の受講予定<br>● A 近の受講予定<br>● A 近の受講予定<br>● A 近の受講予定                                                                                                    | ▶ 2023年に修了した研修<br>2015年に修了した研修<br>2015年による<br>2015年に修了した研修<br>2015年による<br>2015年による<br>2015年 | プラットフォームにログイン後、<br>画面右上のご自身のお名前の下に<br>表示されています。<br>スマートフォンの場合は、ログイン<br>後、右下の【メニュー】をクリックする<br>と、右上に日薬研修 ID が表示され<br>ます。 |
| <ul> <li>(注 自分の研修<br/>すべて 申込結単符</li> <li>① へルプ</li> <li>① マニョブル</li> </ul>                                                                                                    | 95 支払い未完了 受講 キャンセル済 過去の研修                                                                                                    |                                                                                                    |